## Proceso para darse de alta en Alborán Padres

- co intef 1 0 2 2 0 Espatol 1.0 IES Luis de Camoens 0 INFORMACIÓN ACACEMICA CONTEMDO CALENDARIO ENLACES CONTACTO COMUNIDAD EDUCATIVA Servicios BIBLIOTEC CAMOENS 0 In Auto Witted Correo Alboran Padres \* 54 6 00 ... Noticias 26/03/2019 14/08/2019 13/82/2019 de las dases el 27/03/20. Celebración del Día d Suspension

1.- Acceder a la página web del centro: http://iesluisdecamoens.educalab.es/

2.- Del menú Servicios que está en la zona de la derecha, pulsar en el icono de Alborán Padres.

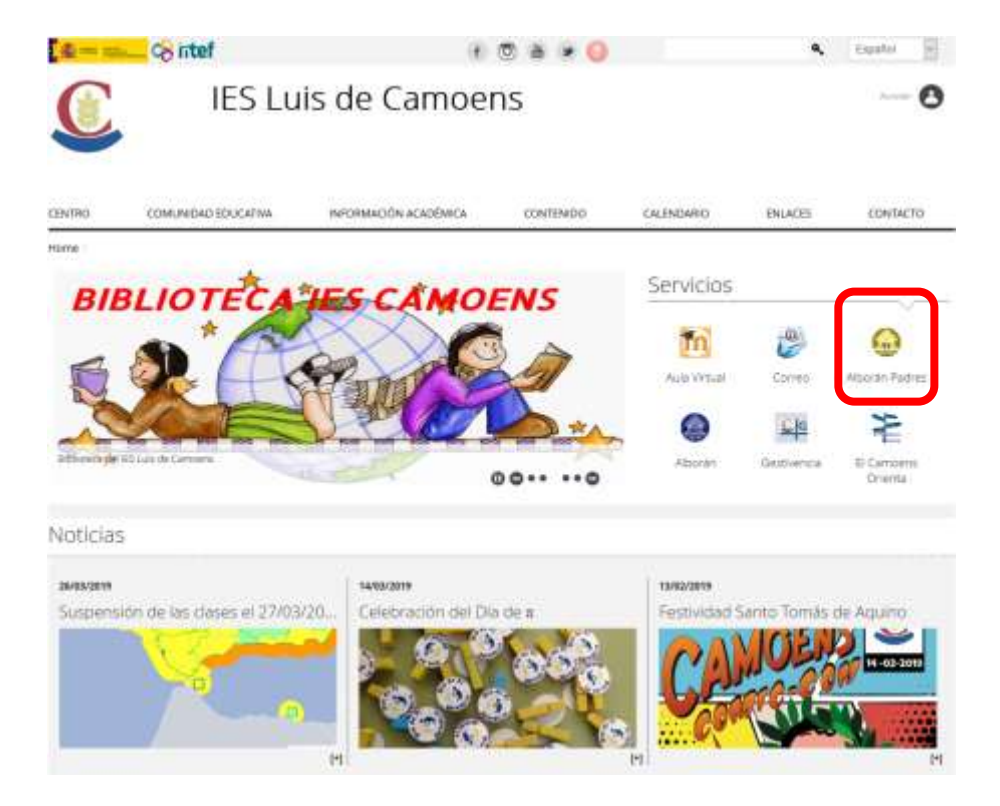

**3.-** En una nueva ventana/pestaña se abrirá la página de acceso para usuarios de la **Sede electrónica** del Ministerio. Si ya tiene usuario en el *sistema Cl@ve* puede utilizarlo para entrar. Si no es así, puede registrarse en la sede electrónica usando el enlace que se indica en la siguiente imagen.

| ada Electroletica - M                                             | Gede electro                                                                                                    | onica                                                                                                    |                  |
|-------------------------------------------------------------------|----------------------------------------------------------------------------------------------------|----------------------------------------------------------------------------------------------------|------------------|
| and the second second second                                      |                                                                                                    |                                                                                                    |                  |
| Consulta notas                                                    | Alboran a an 1978                                                                                                    |                                                                                                    |                  |
| the straight free stars                                           |                                                                                                    |                                                                                                    |                  |
|                                                                   | Elievy a Aroundari con regio<br>Christian and                                                                                                    | e (returnscrie)<br>Olivox Ogliechi Ogliechemanniki Suadansa (Al                                                                                                    |                  |
|                                                                   | Annual ar over set as                                                                                                    | mantio de la acció alertificales                                                                                                    |                  |
|                                                                   | Owners (Chiline)                                                                                                    | Contraseta                                                                                                    |                  |
|                                                                   | lil no está regionado                                                                                                    | o, pro free Anglotane Arcistenciare thyddinai.ditai./Aruta.am.antiar                                                                                                    |                  |
| <sup>9</sup> 1330 de presentació                                  | Bit init with registration                                                                                                    | a, per ferer deglocomer des des des de de de de de de de de de de de de de                                                                                                    |                  |
| Piazo de presentació<br>Nivel de asceso:                          | Bino está registrado<br>54: #Acedo BiCersao<br>HI ACERSI, suscencientación                                                                                   | v. ovr finne forgedenne<br>Henderen Utvedermeldeland Ander anderen anter<br>Her är Utversen vertrande om register to presenter                                                       |                  |
| <sup>p</sup> iaco de presentació<br>Nivel de acceso:              | It is estimation<br>per entering according<br>to a Contractor active<br>to a Contractor active                                                               | v, per few inggozoon<br>Weideecken Christiansistani Andra ann antar<br>WE År Leaans veftigdo oor registe to presenter<br>Ne 10: Cettigen herben                                      | B Vectoria       |
| Placo de presentació<br>Nivel de acceso:<br>Npo de Identificació  | Bi nic està registrado<br>es: Witcento BiCanaso<br>er Alteria da antercontacello<br>es BiCantecana activato y otto<br>es: Pictuate sterificado moltanto Care | a per finer (opposed)<br>Herideen Großt mit data / Andrik kan anten<br>Her Schwarte verfische oor regelte volgeseen oor<br>Her SC Cettours herbens                                   | E Vec.ook.int    |
| Paco de presentació<br>Hivel de acceso:<br>Opo de identificació   | II dir eelä rogistado<br>55: Witcelo BiCerseo<br>HI ACESS (Journalisensioniselle<br>HI BiCelottuato actives yotaa<br>HI Illuste stellitudo multetti Deer     | a or five faggeree<br>Weideecies theories data. Andra and anter<br>WEIA- Overse verticate on registe to presente<br>WEICENTICATION Artives                                           | III Ver.man.or   |
| Plazo de presentació<br>Nivel de acceso:<br>Tipo de identificació | II no. eelä vogimuoo<br>ba: # Acetto Granov<br>HI (California comercentarelle<br>HO B California comercentarelle<br>HI (P Unaate stertificato mattareto Care | a, per fiver inggozzon<br>Her är Louanna verfiscolo con registis in procession<br>Her är Louanna verfiscolo con registis in procession<br>Her är Contracto hardvan                   | E Vectors of     |
| "Isto de presentacio<br>livel de acceso:<br>Opo de Isentaficació  | El soc está registrado<br>por el Activito - Gibbergan<br>en ACTIV (superancombando<br>esta El catinación activante clare<br>est                              | e, per fever inggiozzani<br>Melideoclese Cheld, consideral, Andra anno antan<br>Melideoclese verticado con registra eo presences<br>Melideoclese verticado con registra eo presences | C Vice colors of |
| Pazo de presentació<br>Vivel de acceso:<br>Ripo de Identificació  | II no est regimedo<br>(a) # Andro B Carson<br>(a) # Cathodra softwary retur<br>(a) # Linears de Mindo multarti: Clare<br>(a)                                 | A per fiver inggoospor<br>NG Ar Unume verticado con registio no processos<br>HE Ar Unume verticado con registio no processos<br>HE Cetticanti hardivano                              | E Ver.men.tel    |

5.- Aparecerá una página en la que se debe seleccionar la opción de Registro de persona física.

| en an de las squeetes opcieses para relicar el registra.<br>Registro de persona física<br>Registro de persona física | 0           |
|----------------------------------------------------------------------------------------------------|-------------|
| Registro de persona física Registro de entidad notificacione                                                         |             |
| Registro de gersona física Registro de entidad notificacione                                                         |             |
| Di enve che persona, poneten Di enve ces emprese o estalet.                                                          | . 02        |
| when when Min justification Min justification                                                                        | vtes<br>Non |
| Ayuda                                                                                                    | 1           |
| Convocatoria<br>présimes al cie                                                                                      | a (j        |
| Verificación d                                                                                                    | • [         |

**6.**- Habrá que completar en varios pasos el alta teniendo mucho cuidado de escribir correctamente el número del documento que se utilice para la identificación (DNI, NIE u otros). No hay que olvidar marcar las casillas que hay en la parte inferior para poder continuar con el proceso.

| The Planteners of Ministeries do Police.                                                                                                   |                                                                                                    |                      |
|----------------------------------------------------------------------------------------------------|----------------------------------------------------------------------------------------------------|----------------------|
| Construction of the state of the second                                                                                                    | eden y Frementés Avafesteral :                                                                                                    |                      |
|                                                                                                    | P. Value                                                                                                    | 100000               |
| enistro                                                                                                    |                                                                                                    | trámites             |
|                                                                                                    |                                                                                                    |                      |
| The Colorest Colorest Colorest                                                                                                    | Mis<br>expedientes                                                                                                    |                      |
| atos de carácter stiligatore                                                                                                    |                                                                                                    |                      |
| DATION OF LUTIONARY                                                                                                    | Mis                                                                                                    |                      |
| Tionine                                                                                                    |                                                                                                    | notificaciones       |
| Volmer spellats                                                                                                    |                                                                                                    | Mis Justificantes    |
| Segundo quellitie                                                                                                    |                                                                                                    | registre electrónico |
| . 'Feda raiseises                                                                                                    | different fanna                                                                                                    |                      |
| 'Tipo documento :                                                                                                    | - 26                                                                                                    | Ayuda                |
| Care dis refeccioner One expectitique                                                                                                    | 7                                                                                                    | Southern Sec         |
| W documents                                                                                                    | General TITHETT                                                                                                    | Convocatorias        |
|                                                                                                    | O Cale alemitikader an collemit como casario de accesa a la Taña elabotica.                                                                                                    | pronimus al cierre   |
|                                                                                                    |                                                                                                    | theitheadde de C     |
| Contraterile :                                                                                                    |                                                                                                    | CSV                  |
| "Septa contraseta -                                                                                                    |                                                                                                    | 2012 C               |
| KHSP (Tipe Ascamento DN)                                                                                                    |                                                                                                    |                      |
| Canno electroleico                                                                                                    |                                                                                                    |                      |
| Topfu cores electricities:                                                                                                    |                                                                                                    |                      |
| Telefoon movel i                                                                                                    |                                                                                                    |                      |
|                                                                                                    | $\boldsymbol{\theta}$ D crease electricity of below work inductive as allowing give with commutatives without a fix formula regimentative environment electricity.                                                                                                    |                      |
| DELAGORE -                                                                                                    |                                                                                                    |                      |
| <sup>1</sup> Checkere war into datasa yan figurah winis so<br>terrasitikat yan engande al Mintatere de S<br>Descuter Germani de la Polesa. | facial de regeles cien eletros, acontendos ao cara cionemo, seu en provinciáricantes que autorizan decimien e fe<br>decapate y Permaneiro Profesendo la cresaña de las recursos en el Determa de Vante ante de Datos de talendad de la                                                                                                    |                      |
| ji day na communication<br>Morrazilan importanta<br>Vitroar una petetin goda univillacide que                                              | the state of the state of the |                      |
| oformación telelica<br>con datas, personalini recugatos conter recorpo<br>LECTRONICA en campliciento dal Regione                           | andrés el el registra de activitades de trataciente del Maniferio de Educación y Formación Professioni desenvolta INECE<br>else Commande Professiones de Dalma                                                                                                    |                      |
| · Responsible del tistante en Tabato                                                                                                    | setzelia de Estavalido y Farnacido Probailend                                                                                                    |                      |
| <ul> <li>Ferendeal Registro de los ciedadanos e<br/>toda el cada dal talmite administrativo.</li> </ul>                                    | e la selle electronica del Ministolic, parà malgar folimite electrolicas de lici que el amièteto su compriedende                                                                                                    |                      |
| <ul> <li>Logithmarido: Convertinents aid oten<br/>Exemption Professional</li> </ul>                                                        | eante y onten 850,760,78010, de 13 de abel por la que se ema y regula el regente distintina del Mendano de Esbaunite y                                                                                                    |                      |
| · Deatmaturios: Ne antite preventos                                                                                                    |                                                                                                    |                      |
| a thready delivery moderative bracks                                                                                                    | ter da latarente. peratedad de las dalas, sposiciós y a re sa idante de decimiente infinitationali                                                                                                    |                      |
| - Iteration Particular States                                                                                                    |                                                                                                    |                      |

Cuando la solicitud esté tramitada correctamente, se podrá consultar tanto las faltas de asistencia como las calificaciones.